## Rješavanje problema kod prijave u Minimax u Chromeu

Zadnje ažurirano23/06/2021 2:23 pm CEST

Prilikom prijave u Minimax preko Google Chromea, u nekim situacijama javi se pogreška: **Ova Internet stranica nije dostupna** (engl. **This webpage is not available**) i, ako kliknete na *Više / More,* dodatan opis pogreške: ERR\_SSL\_CLIENT\_AUTH\_SIGNATURE\_FAILED.

| De la servición de la desta de la desta de la composición de la composición de la composición de la desta de la composición de la desta de la composición de la desta de la desta desta de la desta desta de la desta de la desta desta de la desta de la desta desta de la desta de la desta de la desta de la desta de la desta de la desta de la desta de la desta de la desta de la desta desta desta de la desta de la desta de la desta desta de la desta desta d |  |
|----------------------------------------------------------------------------------------------------|--|
| https://moj.minimax.si/va/webUl/login/login.aspx                                                                                                    |  |
|                                                                                                    |  |
|                                                                                                    |  |
|                                                                                                    |  |
| B                                                                                                    |  |
| This websers is not weither                                                                                                    |  |
| i nis webpage is not available                                                                                                    |  |
|                                                                                                    |  |
| More                                                                                                    |  |
|                                                                                                    |  |
|                                                                                                    |  |

Problem je u pregledniku – u Googleu su izdali verziju programa Chrome koja ima probleme s digitalnim certifikatima. Preglednik vam se automatski ažurirao.

Za pristup Minimaxu, do kad se ne ukloni problem, možete koristiti Internet Explorer ili Mozilla Firefox. Preporučamo najnovije verzije preglednika – na Windows XP najnoviji je Internet Explorer 8, a ako nemate tu verziju ažurirajte preglednik. U pregledniku Mozilla Firefox potrebno je uvesti digitalni certifikat u preglednik ako ga još nemate. Treba pričekati verziju Chromea u kojoj su ti problemi riješeni ili ulaziti u Minimax preko preglednika koji rade.

## Privremeno rješenje je da prilagodite postavke preglednika Google Chrome.

Na radnoj površini potražite prečac do programa Google Chrome, kliknite na njega desnom tipkom miša i odaberite **Kopiraj**. Zatim **desnim klikom** tipke na mišu kliknite na radnu površinu i odaberite **Zalijepi** da duplirate prečac do programa Google Chrome. Kopirani prečac preimenujte u **"Privremeni pristup Minimaxu"** ili nešto slično – prečac ćete koristiti dok se ne riješe problemi sa Chromeom.

 Desnom tipkom na mišu kliknite na prečac i odaberite Značajke / Properties.
U prozoru koji se otvori u polje Cilj / Target treba dodati sljedeće parametre: -ssl-version-max=tls1.1 Tekst u polju Cilj / Target zatim izgleda ovako nekako: \Chrome\Application\chrome.exe --ssl-version-max=tls1.1

## MINIMAX Properties

| Security                   | D                                                | Details                 |  | Previous Versions |    |  |  |
|----------------------------|--------------------------------------------------|-------------------------|--|-------------------|----|--|--|
| General                    |                                                  | Shortcut                |  | Compatibility     |    |  |  |
| <b>Я</b>                   | NIMAX                                            |                         |  |                   |    |  |  |
| Target type:               | Application                                      |                         |  |                   |    |  |  |
| Target location:           | Application                                      |                         |  |                   |    |  |  |
| Target                     | ome\Application\chrome.exessl-version-max=tls1.1 |                         |  |                   |    |  |  |
| Start in:<br>Shortcut kev: | C:\Users\IdaF\AppData\Local\Google\Chrome\Appli  |                         |  |                   |    |  |  |
| Run:                       | Normal window ~                                  |                         |  |                   |    |  |  |
| Comment                    | Access the Internet                              |                         |  |                   |    |  |  |
| Open File Lo               | ocation                                          | on Change Icon Advanced |  |                   | ed |  |  |
|                            |                                                  |                         |  |                   |    |  |  |
|                            |                                                  |                         |  |                   |    |  |  |
|                            |                                                  |                         |  |                   |    |  |  |
|                            |                                                  |                         |  |                   |    |  |  |
|                            |                                                  |                         |  |                   |    |  |  |

Nove postavke prečaca potvrdimo klikom na Primijeni / Apply i na Uredi /
OK.

S tim postavkama možete otkloniti problem koji je opisan gore i ući u Minimax. Prečac neka služi za privremeni pristup Minimaxu tako dugo dok Chrome ne ukloni problem u pregledniku Google Chrome.

 $\times$